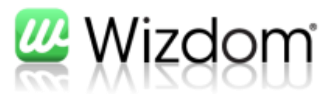

## Guide til at ændre kontaktinfo i Wizdom

ntakti

🔒 Redigeret at 🕖 Jess Lassen | 🥅 11-04-2011 | 🕥 Kommenter

## Om os

consectetur adjoscing elit, h id korem magna, in utiricies maura, Nam molis est pelientesque lectus leborta sodales. Praesent vitae eros nulla, id tempus eros. Etam condimentum eros in neque alquet in digrissam dolor tempus. Praesent in enim telus, suscipt commodo urna. Nutam eu metus velt, tratidique pulvinar justo. Curabitur in macin set amet quam fringila solicitudin eget et erat. Duis nulla noh, solerenque non hendrent et, luctus et diam. In ac odio est. Donec odio turgia, dictum id fringila in, malesuada nu aspien. Nullam oc leo sit amet messa daoibus bibendum. Praesent accumsan, sem eu

## Krav:

- Sharepoint Designer 2010
- Rettighed til at ændre i typografibiblioteket (intranet ejere)

## Guide:

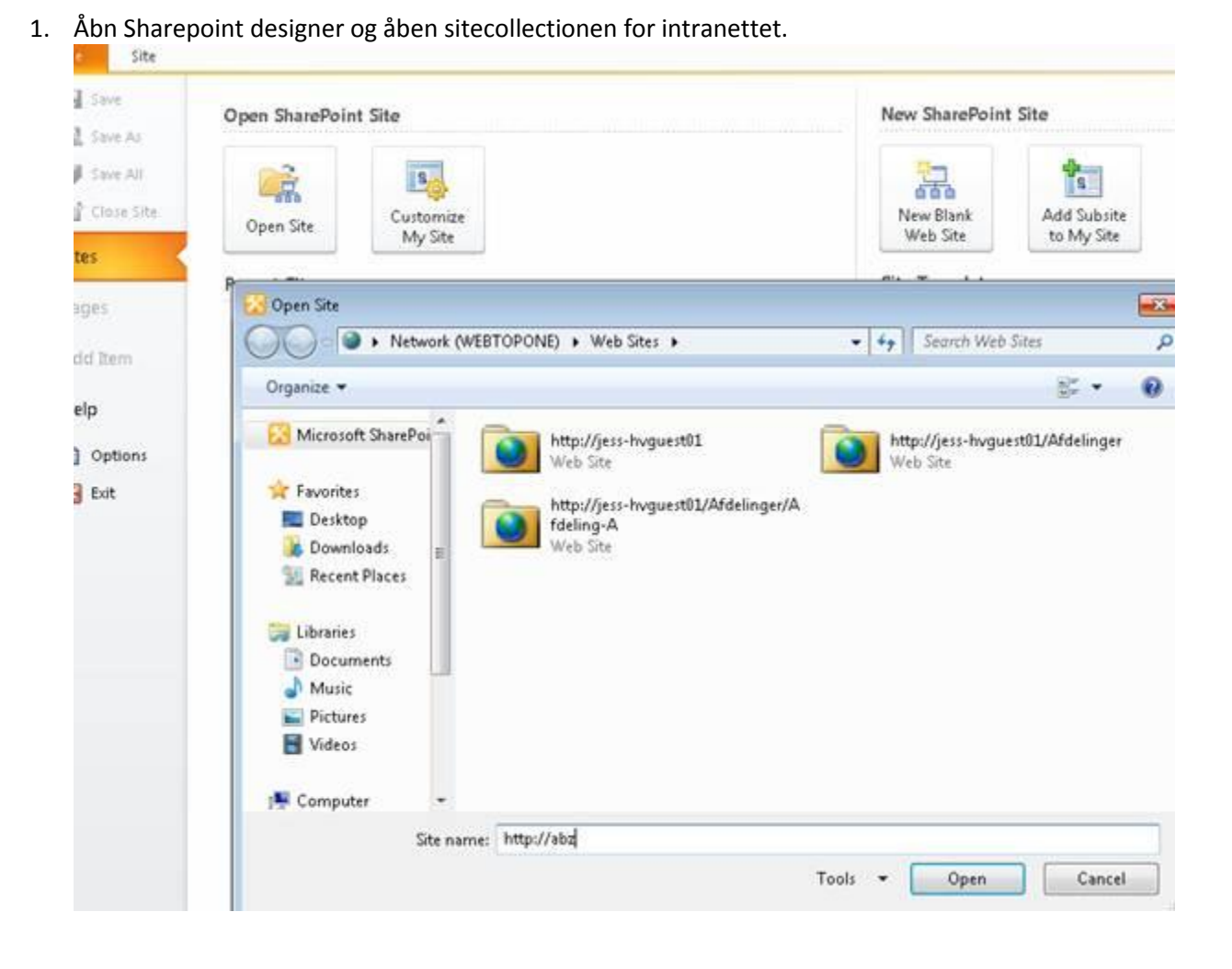

2. Klik på All Files og naviger ned i følgende bibliotek:

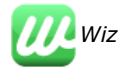

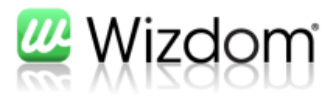

| - Ipboard G  | Font G Paragraph G Preview Ed                                                                                                    |
|--------------|----------------------------------------------------------------------------------------------------|
| Navigation   | PageContext.xsl                                                                                                    |
| Site Objects | 🔺 🔹 🐨 🚮 Webtop Wizdom 🕨 All Files 🕨 Style Library 🕨 XSL Style Sheets 🕨 Webtop 🕨 PageContact.xsl 🕨 Exitor                                                                                                    |
|              | <pre>53  54  55  55  56  57  58  59  59  50  50  51  52  53  54  55  55  56  57  58  59  50  50  50  51  52  53  54  55  56  57  58  59  50  50  51  52  53  54  55  56  57  58  59  50  50  50  51  52  53  54  55  56  57  58  59  50  50  50  51  52  53  54  55  56  57  58  59  50  50  50  50  51  52  53  54  55  56  57  58  59  50  50  50  50  50  50  50  50  50  50  50  50  50  50 </pre> |

3. Ret filen PageContact.xsl

Ret alle forekomster i filen: <a href="{row/PATH}">

Til: <a href="#">

Så linkes der ikke længere til profilen.

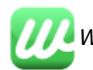